DOE Learning Nucleus access for Laser Safety

https://learningnucleus.energy.gov/

Three steps to complete the laser safety course (lab # SAF114O)

- 1. <u>Request access to the Learning Nucleus</u>
- 2. <u>Take the ESH-333DE, DOE Laser Worker Training</u>
- 3. Update your JLab training record

# Request Access to the Learning Nucleus:

Select "DOE Access Request Form"

|                           | LEARNING                                                                                                    |
|---------------------------|----------------------------------------------------------------------------------------------------|
| <b>Warnin</b><br>the info | It is a Government system and may be accessed and used only for authorized use only. Unauthorized use of this system<br>minution on this system could result in criminal prosecution. Unauthorized access or use of this system may subject violators |
| criminal                  | l, civil, and/or administrative action. All information on this system may be intercepted, read, recorded, copied, and disclosed l                                                                                                    |
| and to a                  | authorized personnel for official purposes, including criminal investigations. Such information includes sensitive data encrypted                                                                                                    |
| comply                    | with confidentiality and privacy requirements. Access or use of this system by any person, whether authorized or unauthorized                                                                                                    |
| constitu                  | ites consent to these terms.                                                                                                    |
|                           | DOE Access Request Form                                                                                                    |
|                           | NNSA Access Request Form                                                                                                    |
|                           |                                                                                                    |

| DOE Network or PIV Card Login | OCIO/EITS users: Select the US Department of Energy button.<br>Local users: Select the network or credential provider for your respective location |  |  |
|-------------------------------|----------------------------------------------------------------------------------------------------|--|--|
|                               | Other, SC, IN and EIA users: Select the DOE PIV button.                                                                                            |  |  |
|                               | Your username is your full government issued email address, all lowercase.                                                                         |  |  |
| Username                      | Reset password                                                                                                    |  |  |
| Password                      | Cookies must be enabled in your browser 📀                                                                                                    |  |  |
| Remember username             |                                                                                                    |  |  |
| Log in                        |                                                                                                    |  |  |

### Select "Temporary Access form".

| Are you sure?                                                                              |
|--------------------------------------------------------------------------------------------|
| If you have a DOE PIV Card, please login using the "DOE Network or PIV Card Login" button. |
| L DOE Network or PV Card Login<br>Temporary Access Form                                    |
|                                                                                            |

Then there are 5 steps to work through to gain access

# Part 1 : enter personal information

|                        | LEARNING                                |    |
|------------------------|-----------------------------------------|----|
|                        | NUCLEU                                  |    |
|                        | REQUEST YOUR ACCOUNT                    |    |
|                        | IMPORTANT: Temporary Access Form Guide  |    |
|                        | *First Name                             |    |
|                        |                                         |    |
|                        |                                         |    |
|                        | *Last Name                              |    |
|                        |                                         |    |
|                        | *Email                                  |    |
|                        |                                         |    |
|                        |                                         |    |
|                        | Next                                    |    |
|                        |                                         |    |
|                        |                                         | -  |
|                        |                                         |    |
|                        | Part 1. User Information                |    |
|                        |                                         |    |
| First Name             | Middle Name                             |    |
| Enter your name        | Enter your middle name                  |    |
|                        |                                         |    |
|                        | Write N/A if middle name is not relevan | τ. |
| Last Name              | Email                                   |    |
| Enter your last name   | JLAB email address                      |    |
| Phone Number           |                                         |    |
| Enter you              | r phone number                          |    |
|                        | -                                       |    |
| Country of Citizenship |                                         |    |
| United States          | ~                                       |    |
|                        |                                         |    |
| Back                   |                                         |    |

# Part 2: employment information

| Part 2. Employment Information                                                                                                    |
|----------------------------------------------------------------------------------------------------|
| *Employee Type                                                                                                    |
| DOE Department and Site Assignments                                                                                                    |
| *Federal Sponsoring Organization                                                                                                    |
| OFFICE OF SCIENCE Y                                                                                                    |
| *DOE Program Office, Staff, Laboratory, PMA, or Field Site<br>Labs and Technology Centers v<br>Thomas Jefferson National Accelerator Facility v |
| *DOE Facility                                                                                                    |
| Jefferson Lab                                                                                                    |
| *Contractor Category<br>M&O ~                                                                                                    |
| DOE Office Address                                                                                                    |
| *Street Address *City                                                                                                    |
| 12000 Jefferson Avenue Newport News                                                                                                    |
|                                                                                                    |
| *State *Zip Code                                                                                                    |
| VA ~ 23606                                                                                                    |
| Back                                                                                                    |

| Other Informatio                         | on                                                                |                |              |      |
|------------------------------------------|-------------------------------------------------------------------|----------------|--------------|------|
| *Business Justific                       | ation                                                             |                |              |      |
| *Courses and ot<br>ESH-:<br>Work<br>Back | her content you need access to<br>333DE, DOE Laser<br>er Training |                |              | Next |
| 0                                        | Part 4. Federal                                                   | DOE Sponsor In | formation    |      |
| Federal Sponsor                          | Information                                                       |                |              |      |
| Your sponsor m                           | ust have an account on Learning Nucleus.                          |                |              |      |
| First Name                               | Thomas                                                            | Last Name      | Featsent     |      |
| Email                                    | Thomas.Featsent@science.doe.gov                                   | Phone Number   | 757-269-5030 |      |
| Back                                     |                                                                   |                |              | Next |

Email, enter <u>Thomas.Featsent@science.doe.gov</u>

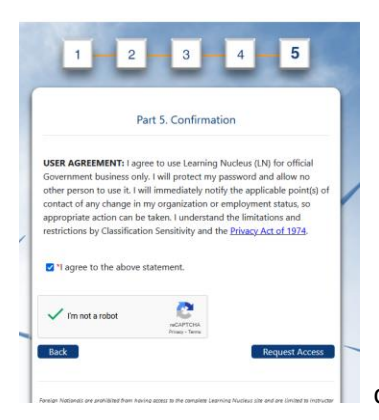

check the "agree statement" and "I'm not a robot", press "request access"

| Thank you!                                                                             |
|----------------------------------------------------------------------------------------|
| You have now submitted your form. You should receive an answer within 3 business days. |
| Exit                                                                                   |
|                                                                                        |

### Take the Laser Course:

Once you have received an email that your access to the DOE Learning Nucleus is approved:

Login to the Learning Nucleus: <u>https://learningnucleus.energy.gov/</u>

#### Select course catalog

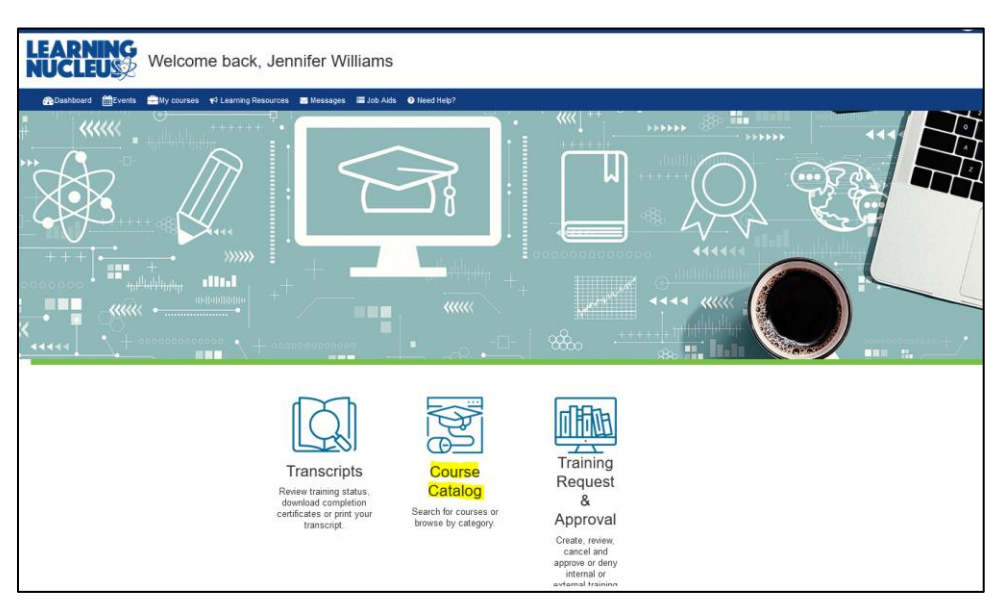

Then type "ESH-333DE, DOE Laser Worker Training" into the course title search box and press "Search Course Catalog"

| LEARNING<br>NUCLEUS                                                                                                    |                                 |                         |              |  |  |  |
|----------------------------------------------------------------------------------------------------|---------------------------------|-------------------------|--------------|--|--|--|
| nashboard merets                                                                                                    | My courses 📢 Learning Resources | 🖂 Messages 🛛 🗮 Job Aids | • Need Help? |  |  |  |
| A → My courses → [                                                                                                    | Department of Energy Training   |                         |              |  |  |  |
| ★ > My courses > Department of Energy Training          Courses starting with:         ALL       A B C D E F G H I J K L M N O P Q R S T U V W X Y Z         Course Title       ESH-333DE         Advanced Search         Search Course Catalog       Search Competencies             Class Search Fields |                                 |                         |              |  |  |  |

The DOE Laser Worker Training will appear on the screen. Select "Begin Course"

| Courses starting with:                                                                                                    |
|----------------------------------------------------------------------------------------------------|
| ALL A B C D E F G H I J K L M N O P Q K S I O V W X Y Z                                                                                                    |
| Course Title ESH-333DE                                                                                                    |
| Advanced Search                                                                                                    |
| Resurch Course Catalon Resurch Connectencies Class Cassed Ender                                                                                                    |
|                                                                                                    |
| Search results: 1                                                                                                    |
| ESH-333DE. DOE Laser Worker Training 🔊 🔒                                                                                                    |
|                                                                                                    |
| ESH-333DE<br>LASER WORKER TRAINING                                                                                                    |
| Attention:                                                                                                    |
| Chrome is the preferred browser.                                                                                                    |
| <ul> <li>If working from home, access the course outer the fueue work complection (VPN).</li> </ul>                                                                                              |
| Prerequisites: None                                                                                                    |
| Description: Laser Worker Training is designed to be required for all persons working with or servicing Class 3B or Class 4 lasers. It describes hazards and controls for                        |
| Additional Information: This course contains a large amount of audio and video, so speakers or headphones are recommended.                                                                       |
| Audience: All persons working with or servicing Class 3B or Class 4 lasers at DOE sites.                                                                                                    |
| Learning Outcomes:<br>The learner will demonstrate an understanding of 1) laser fundamentals, 2) laser accidents, 3) bioeffects of lasers, 4) engineering controls, 5) administrative/procedural |
| Assessment: Successful achievement of the learning outcomes will be assessed by completing end-of-module quizzes and a final exam each with 80% accuracy.                                        |
| Length in Hours: 1.75                                                                                                    |
| IACET Continuing Education Units: Successful completion of this course will award 0.2 IACET CEUs.                                                                                                |
| BEGIN COURSE                                                                                                    |
| Category: ESH – Environment, Safety, and Health<br>Learning Nucleus ID: 74667                                                                                                    |
| Course ID: NTC-ESH-333DE                                                                                                    |
| Sponsor: NATIONAL TRAINING CENTER                                                                                                    |
| Delivery Method: eLearning                                                                                                    |
|                                                                                                    |

A new window will open and display the first page of the course. Click the screen to begin and follow navigation instructions to advance through the course.

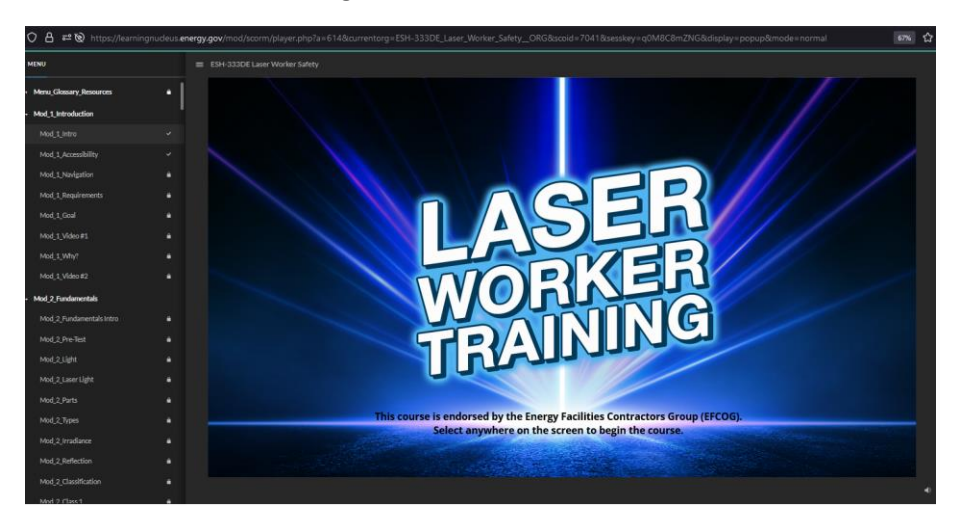

#### Update your training record:

When you have completed the laser course, return to the dashboard and select "My courses"

and select "ESH-333DE, DOE Laser Worker Training"

|                      | 2                                   |            |            |            |  |
|----------------------|-------------------------------------|------------|------------|------------|--|
| 🚯 Dashboard 🛗 Events | 🚔 My courses 🛛 📢 Learning Resources | ⊠ Messages | 🔳 Job Aids | Need Help? |  |
|                      | ESH-333DE, DOE Laser Worker         |            |            |            |  |
| ANNOUNCEMENTS        | Learning Nucleus 101                |            |            |            |  |

The select "Grades" on the menu on the right side of the screen.

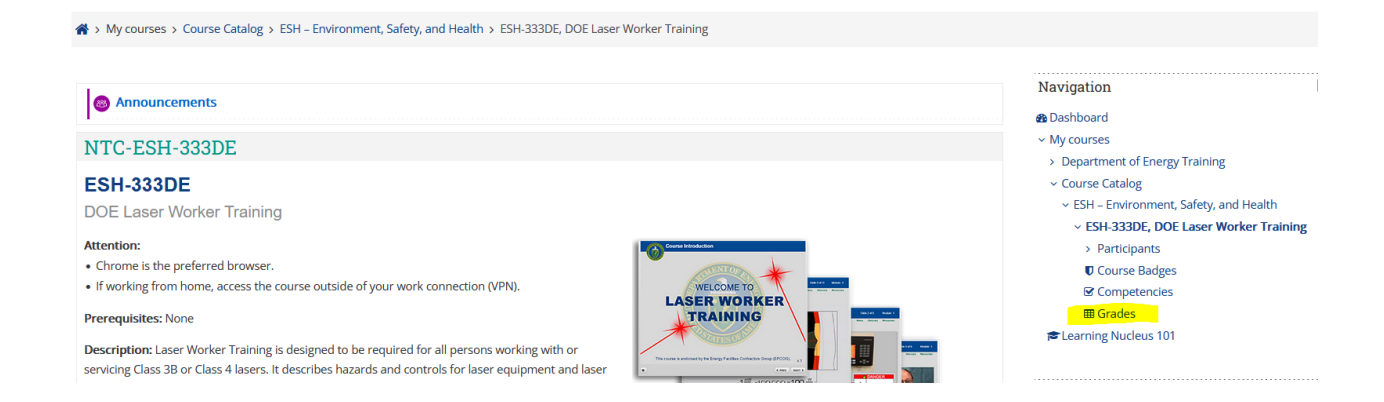

Take a screenshot of your grade and send to Jennifer Williams (<u>jennifer@jlab.org</u>) for your training record to be updated. Example screenshot:

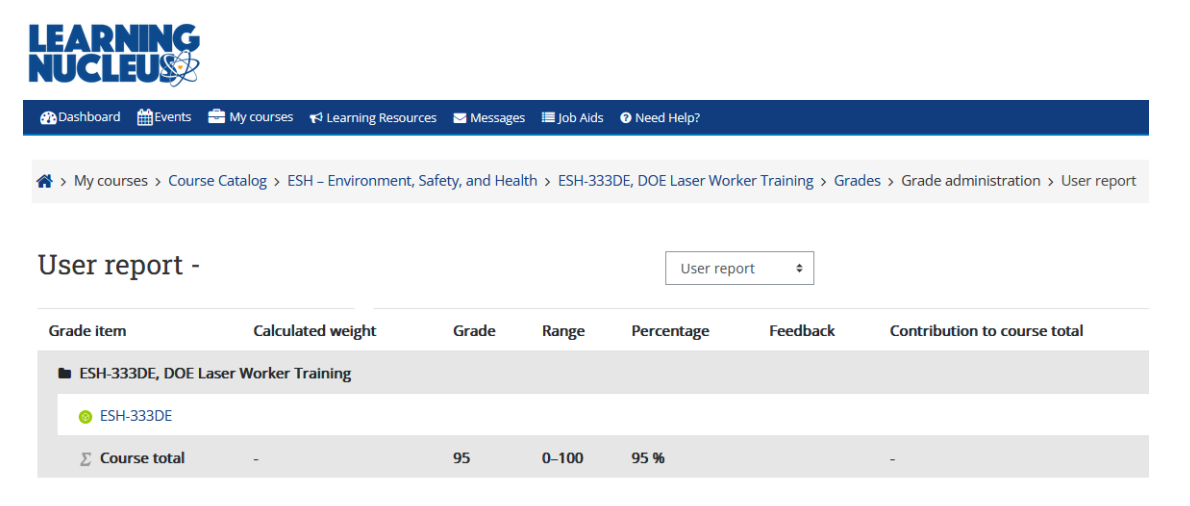